Hide app for android

| I'm not robot | reCAPTCHA |
|---------------|-----------|
| Continue      |           |

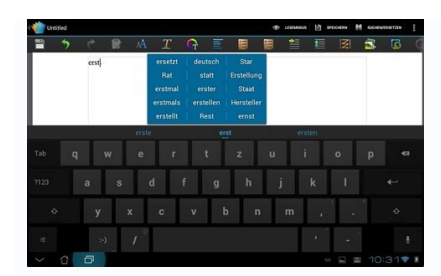

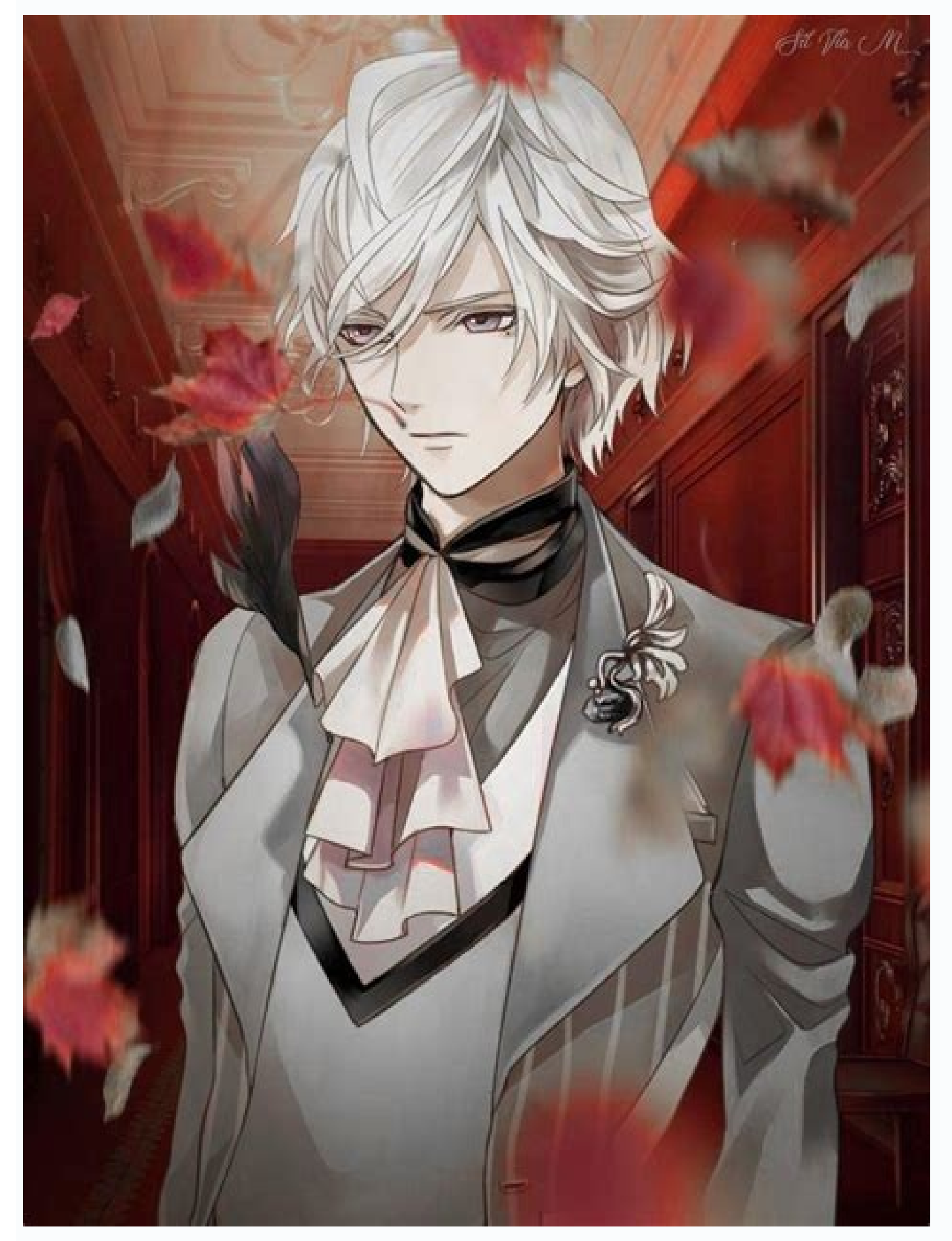

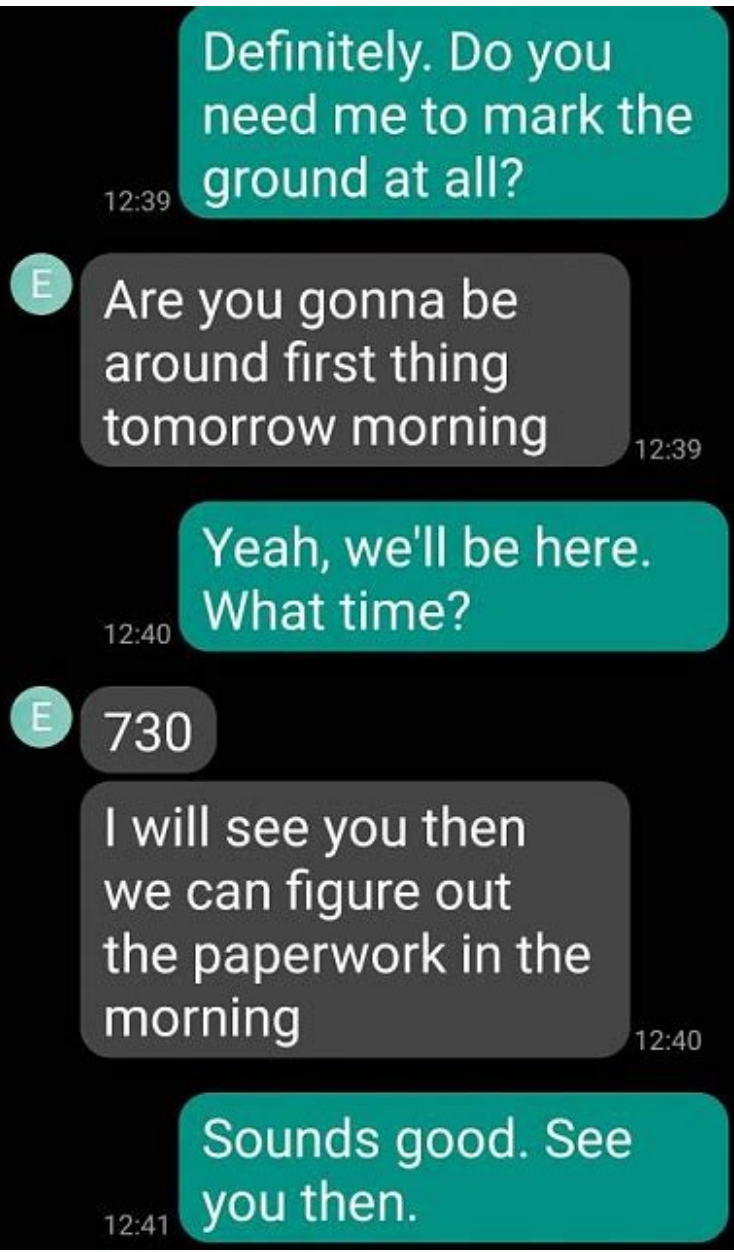

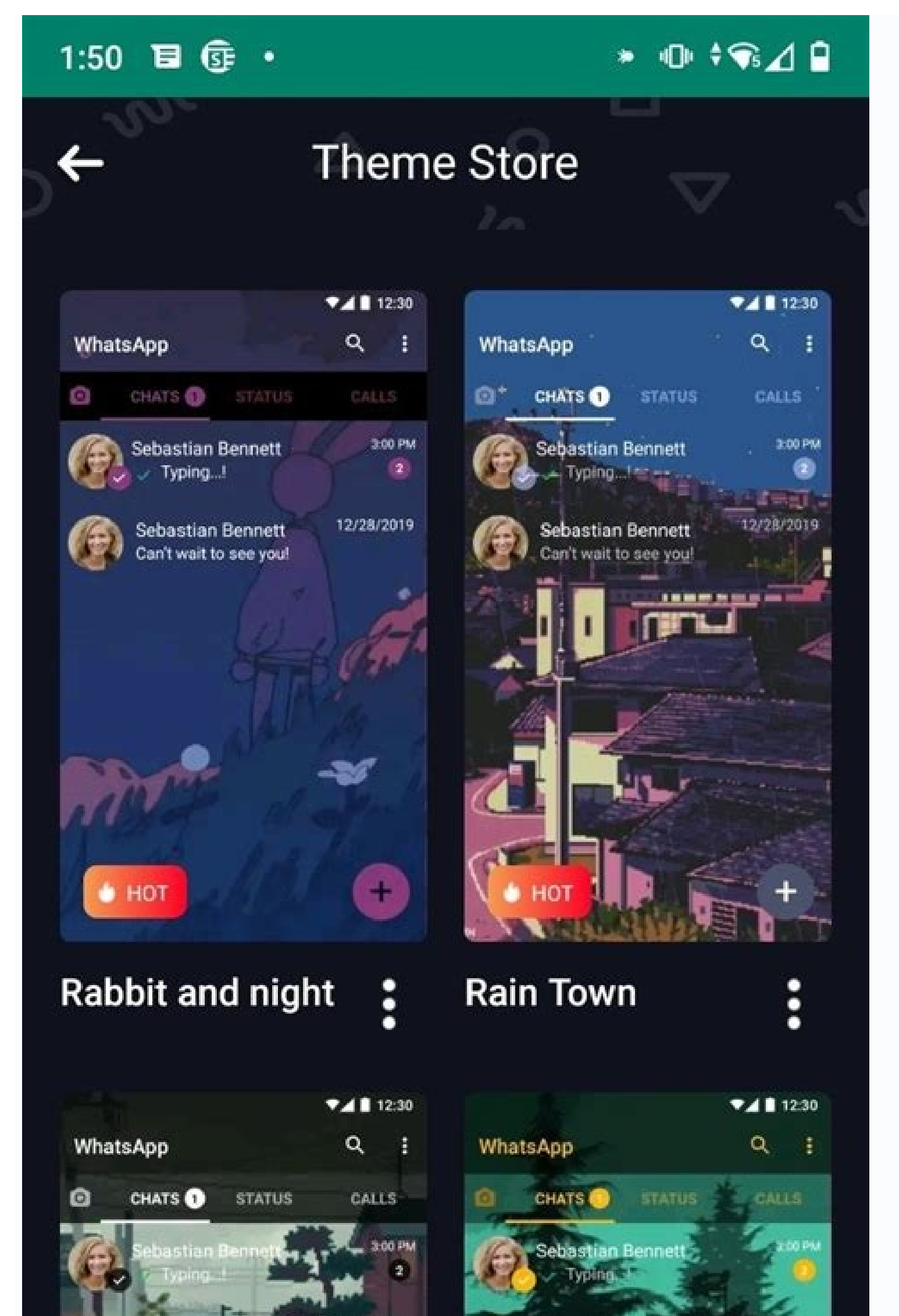

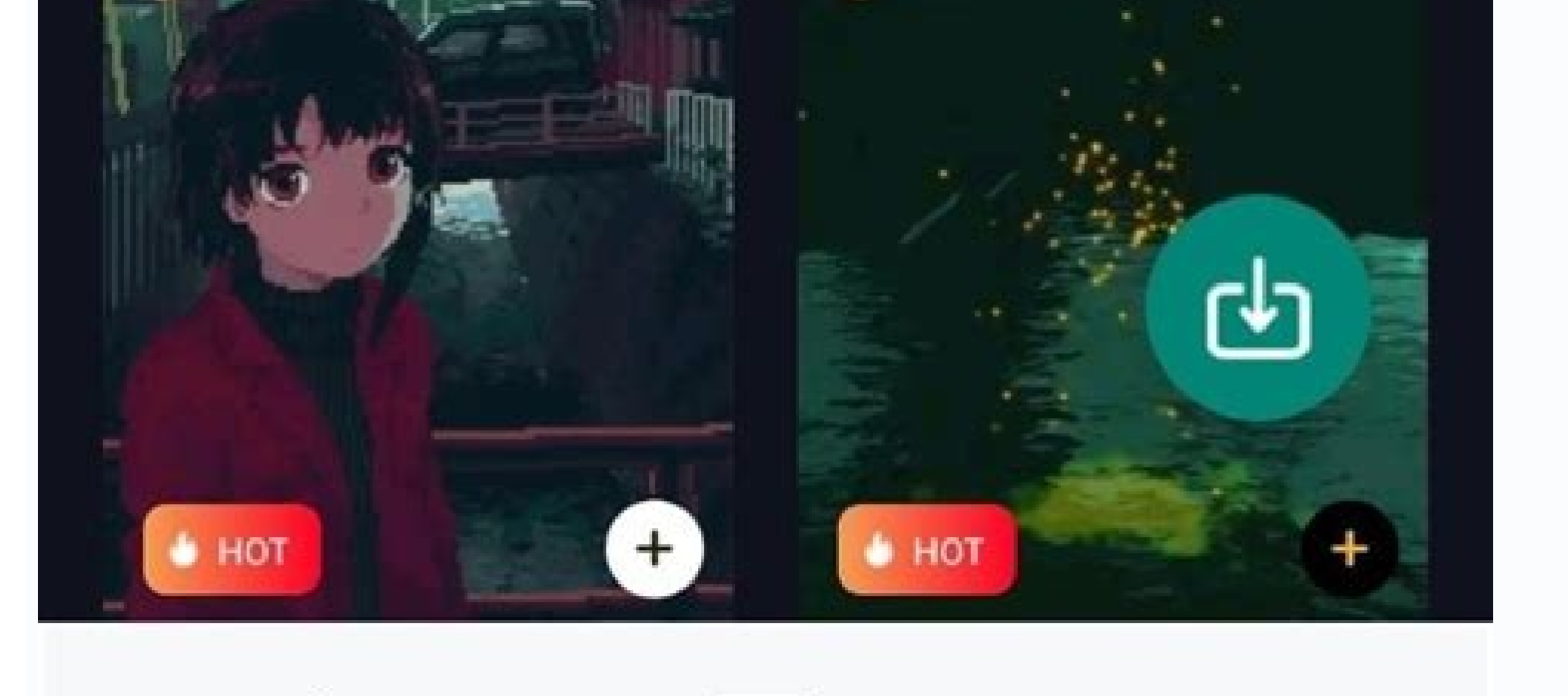

Sebastian Bennett Can't wait to see you!

12/28/2019

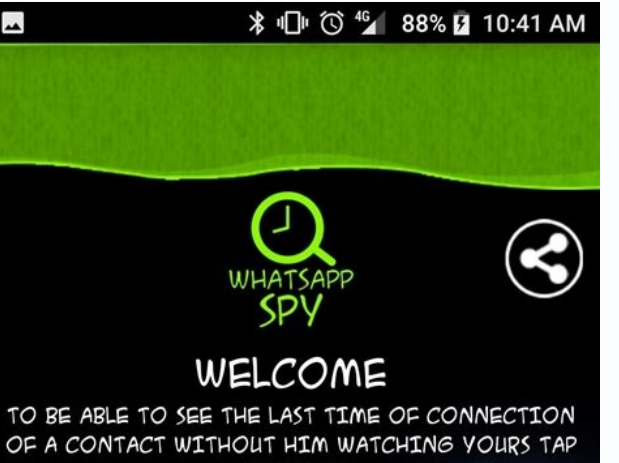

bastian Bennet

Can't wait to see you

OF A CONTACT WITHOUT HIM WATCHING YOURS TAI CONTACT WHATSAPP WILL START, WAIT A FEW SECONDS AND

WHATSAPP WILL START, WAIT A FEW SECONDS AND WHEN YOU SEE THE TIME TAP THE BUTTON CLOSE

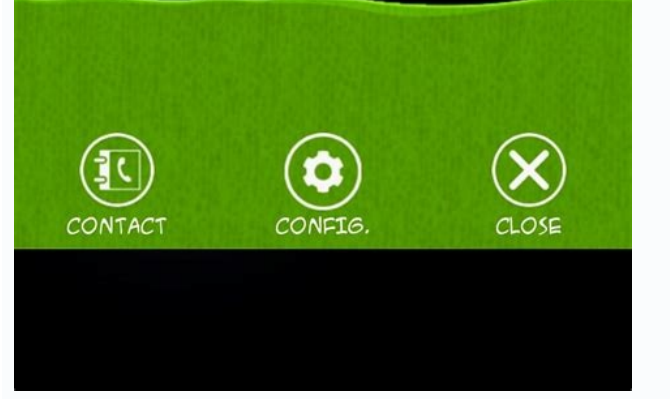

Everyone has applications that they probably don't want other people to know what they're using. That's why many Android home screens allow us to hide applications. We'll show you how to configure it so we can keep our eyes peeled. The main screen pitter is the application you see when you press the "Home" button. It has your experience, connection to applications, widgets and a complete list of applications. We will show you how to hide applications. We will show you how to hide applications. Hiding and has the ability to hide applications. application using the UI home will also prevent it from appearing as an application socket in the unused list. First, scroll down from the bottom of the screen and identify the list of all applications. Then tap on the three-dot menu icons in the search bar at the top and select "Settings". Now go to Heing apps. Go to the list of applications and select all the ones you want to hide. Once you've done that, hit the back arrow in the top left corner. These apps no longer appear in the application name of the application. He will still be there. Hide applications with Microsoft Launcher Microsoft Launcher is very solid and includes the ability to hide applications. You can also create applications for rotation process, go to the main screen and identify the list of all applications. Then tap on the three separate menu icon in the top right corner and select hidden apps. Hide Application to start selecting the applications you want to hide. Select the apps you want to hide. Select the apps you want to hide and tap. Now you can stop if you want to hide applications from the application list. If you want to take the next step forward, tap on the broadcast icon on the hidden application page. Here you can protect hidden applications with a password. Activate / deactivate "password settings". Enter a password with a number of numbers. You will first be asked to enter a password. You can always add or delete articles from hidden applications by tapping on the applications for various purposes. Melf you are just trying to clear your applications for various purposes. Melf you are just trying to clear your applications for various purposes. why you would want to hide applications, photos and other files on your Android device. Maybe you have photos you want your mom to see when you borrow your phone. You may have private documents containing sensitive personal information. Maybe you have applications that your children are not enough for childhood. Whatever your reasons, today we help you keep your personal goods private. You can try a quick answer to hide apps, photos and files on Android devices. You can try using pre-installed tools first. Some manufacturers offer their own methods of hiding application ike Start, Gallery or Application. Regardless of your brand, go to the main sections. You can easily hide applications on any phone using the following two methods. The first is suitable for hiding pre-installed applications that you do not use and hide the applications that are used. However, you want to make sure that nobody but you. On the other hand, the second method is much more limited. It only works with systemic applications, which are temporary applications that you don't delete but require less work and don't change your Android Phone as the first method. Use Dhruv Bhutani / Android Authority installation. Many Android launches allow you to hide applications with multiple swipes. We recommend using Nova Launcher as it is feature rich and incredibly fast. The only problem is that you should switch to the first version of the application. Install Nova Launcher and Nova Launcher Prime from Play Store and then install it as default startup install on phone. Once this is done, go to the Box application. So go to the Box applications and select the box next to the applications you want to hide. That's all! Do not worry; You can still use applications even if they are hidden. Just open the application box, type the application name in the search box at the top, and run it when you see it. Detailed Instructions: Download Nova Launcher Primo. Open the Nova launcher. YouAlso, make it a preset launcher. When the Nova Launcher Open the NOVA Settings app. Select the application drawer. Go hide the apps is just one of the many features offered by Nova Launcher. START will change the look and feel of your Android user interface, so it's not for everyone. If you want a free alternative to nova Launcher Prime, we recommend Apex Launcher. All in all, it's not an exception, but it allows you to hide apps without spending Santim: Download them here. By disabling Cervantes/Android Authority Seitydgar, you can disable/uninstall/hide apps from the app drawer, meaning you can't use them. However, this method only works with system apps that have pre-installed apps that cannot be removed. Cannot deactivate an app you downloaded from the Play Store. To disable an app, open the Settings app, select Apps & notifications, and touch All apps. Find the app you want to hide and open it. It depends on the deactivation, then it depends on the app. Step-by-step instructions: Open the Settings app on your phone. Select applications. Touch to see all apps. Find the app you want to hide and open it. It depends on the app. Note: These instructions were compiled using 7 pixels by 7 pixels. Note that actions may vary slightly depending on your phone and software version. Many phones have a built-in feature that allows you to hide apps. We're not going to list every brand's instructions, but we're going to show you how Samsung and OnePlus work. Keep in mind that not all of these brand phones support app hiding. This feature may not be available if you have a previous Android device with a previous version. The functionality of the feature could also vary slightly depending on the phone version and operating system. More: First things first to do with the new Android phone, how do you hide in OnePlus apps? This option is now easily accessible in the Settings app. When open, go to privacy and then select hide app. If you have never used this first feature, you will be asked to create a PIN. Enter if you already set. Open all the apps you want to hide. You have finished! Step-by-step instructions: Get startedGo to Zaciszie apartment. Choose Hide Applications. Enter (or create) your PIN code. Open the applications you want to hide. Android 12. We warn you that the steps may vary slightly depending on the phone and the software version. How to hide application output, click the icon (three vertical dots) in the upper right corner and select Settings. The next step is to find the option of hiding and knocking the application, and then a list of applications will appear on the screen. Choose the applications you want to hide. Tap ready. Note: These instructions were developed using Samsung Galaxy S10 Plus with Android 12. We warn you that the steps may vary slightly depending on the phone and files that you can use on any phone. They both do their work, but in a very different way. These two ways require downloading of the application from the Play Store. Related: 10 best security applications for Android, almost every Android phone can access files with a safe folder. All you have to do is open files, go to a safe folder and set a pinezka or gesture. Go to the photo you want to keep. Open the file, click the menu with three dots and select Transfer to the security folder. Step by step instructions: Start files. Choose a safe folder. Create a pin or a gesture. Find the file you want to hide. Choose a file. Click the menu button with three dots. Select a transfer to a safe folder. Enter the PIN or Gesture code and click Next. Use the Galleryvault application. As the name suggests, this application works safely for your photos and other files. You can transfer files from the gallery and other application, but it contains ads that can be annoying. After downloading the application, create an account and click "+" in the bottom right corner. Choose whether to attach images and movies or other files. Then select the files you want to protect, click Add and select the folder in which you can doPassage -By -By -Step Instructions: Download Gallery -vault App. Create the application and configure your account. Click the +button in the lower right corner. Select the type of files you want to add to memory. Select the files you want to download. Press Add. Select the folder you want to move images and other files from one place to another. The application is the best choice for you, for example B. Applock. In this way, you can block any application on the phone and access you with fingerprints. For example, it is possible to block the applications of the Gallery and photos of Google. Even if someone has played with your phone, you can't see the photos and files you have on your phone. Initially, download apps apply from the Play Store and follow the instructions on the screen to configure. To avoid the application, scroll down to see a list of applications on the phone, then click the people you want to protect. We advise you to open a block to avoid using the standard model. You can go to the "protection" tab in the application by touching the option to block fingerprints. Passage -By -By -Step Instructions: Download and install the application. Scroll down and press the applications, you will be asked to control your identity next time. Depending on the phone, you can hide files and images without downloading third party applications. This function Samsung, OnePlus, LG and so on. Here: how can I hide the 10 gallery for Android, images and files about OnePlus phones? Ryan Haines / Android authority, many people have an excellent special safe function that it is so deeply incorporated. To obtain it, it is necessary to open the "Settings" application. Select Private Safa and enter the PIN code. Click images and videos, sounds, documents or other files. Press the + button and select the images you want to hide. Then click on the set. Passage -By -By -Step Instructions: Start the "Settings" application. Enter the solitude. Choose a special case. Go to photos and videos, sound, documents or other files. Press the +button. Select the files you want to hide. Special click. Note. These instructions are collected with Android Oneplus North N200 12. Pay attention to the stepsDepending on phone and software version. Plus, OnePlus doesn't allow screenshots once they're in a private vault, so we're not showing anymore. How to Hide Photos and Files on Samsung Telefonenrobert Triggs / Android AuthoritySecure Cartella is one of the best features available on Samsung phones and all other possible files. The app should be previously installed on your device, but you need a Samsung account to use it. If you can't find it, look for it in the application field. You can often find it in the notification area. Once you've signed up and the app is ready to use, click on the "Three Dot Offer" button. Select the files and click "Ready". So choose the move so that copying is not available outside the secure folder. Step-by-step instructions: Start the Safe Polder application. Press the button with three menu points. Select Add files. Choose whether you want to add images, videos, audio, documents or files. Select the files you want to add to the secure folder and click done. Select move. Move.